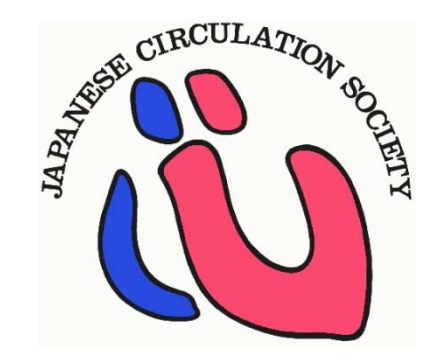

## Mitra EDC 入力マニュアル ポケット版

https://mitra-reg.azurewebsites.net/

※入力に際しては、「EDC入力用説明書」もあわせてご参照ください。

Ver1.0 2019/3/30

#### EDCシステム利用開始までの流れ

#### ・ EDCシステム利用者

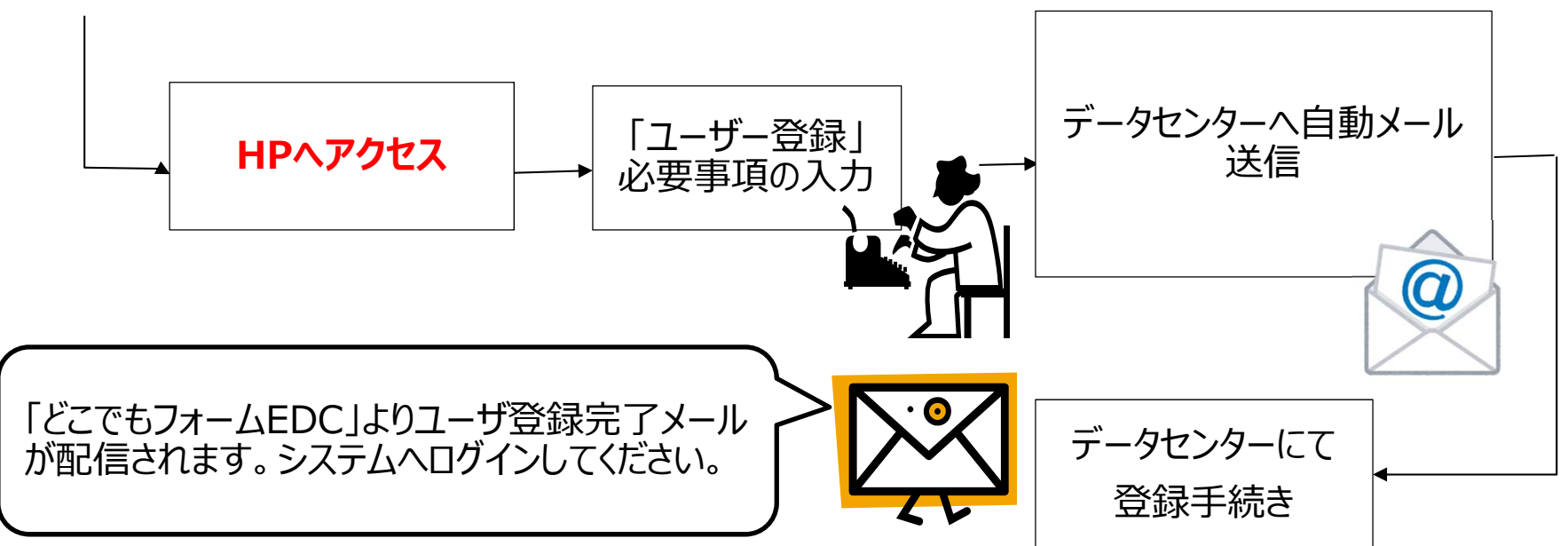

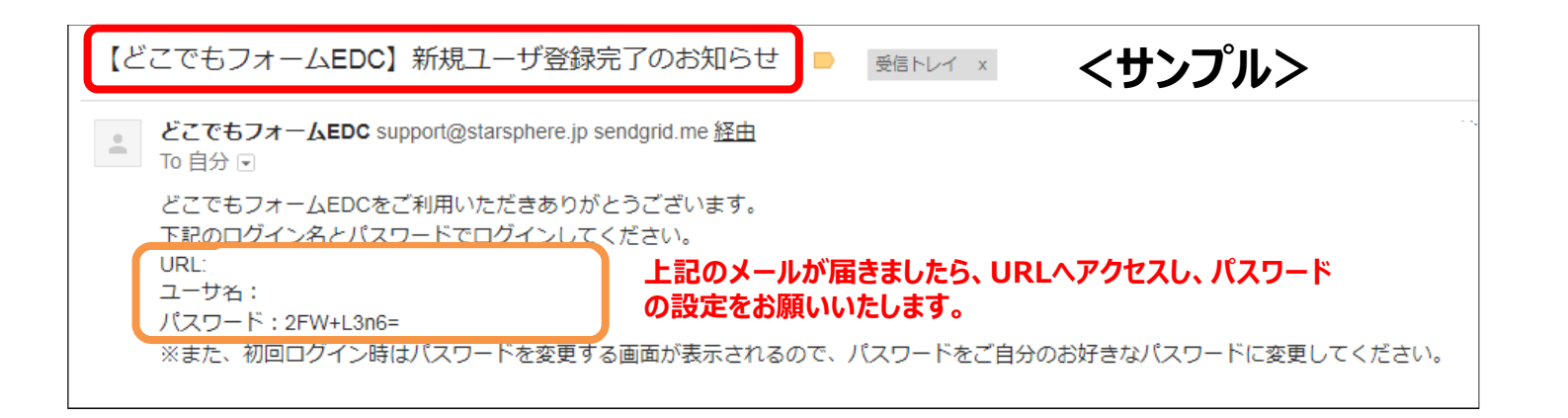

| <b>ログインする</b><br>どこでもフォームEDC        |                                                                 |
|-------------------------------------|-----------------------------------------------------------------|
|                                     | よどこでもフォームEDC<br>手軽に確実に臨床研究を行えます。<br>サインインするためのアカウント情報を入力してください。 |
| 「ユーザーID」に <mark>メールアドレス</mark> を入力  | EmailアドレスもしくはユーザID<br>パスワード                                     |
| 「パスワード」に <mark>送信済みパスワード</mark> を入力 | ログインできませんか?<br>▲ サインイン                                          |
| 『 <b>サインイン</b> 』ボタンをクリック            | Ver. 2.0.2.1<br>どこでもフォーム® はスタースフィア社の登録商標です。                     |
|                                     |                                                                 |

### パスワード忘れ時の対応

#### **₭**そこでもフォームEDC

| 手軽に確実に臨床研究を行えます。            |        | <mark></mark> - どこでもフォームEDC |
|-----------------------------|--------|-----------------------------|
| サインインするためのアカウント情報を入力してください。 |        | 手軽に確実に臨床研究を行えます。            |
| EmailアドレスもしくはユーザID          |        |                             |
| パスワード                       |        | ハスワードをお忘れですか?               |
|                             |        | ください。                       |
| ▲ サインイン                     |        | ユーザ名/<br>メールアド<br>レス        |
|                             |        | メール送信                       |
|                             |        |                             |
|                             | 登録メールフ | アドレスを入力・メール送信               |

#### 症例登録画面について

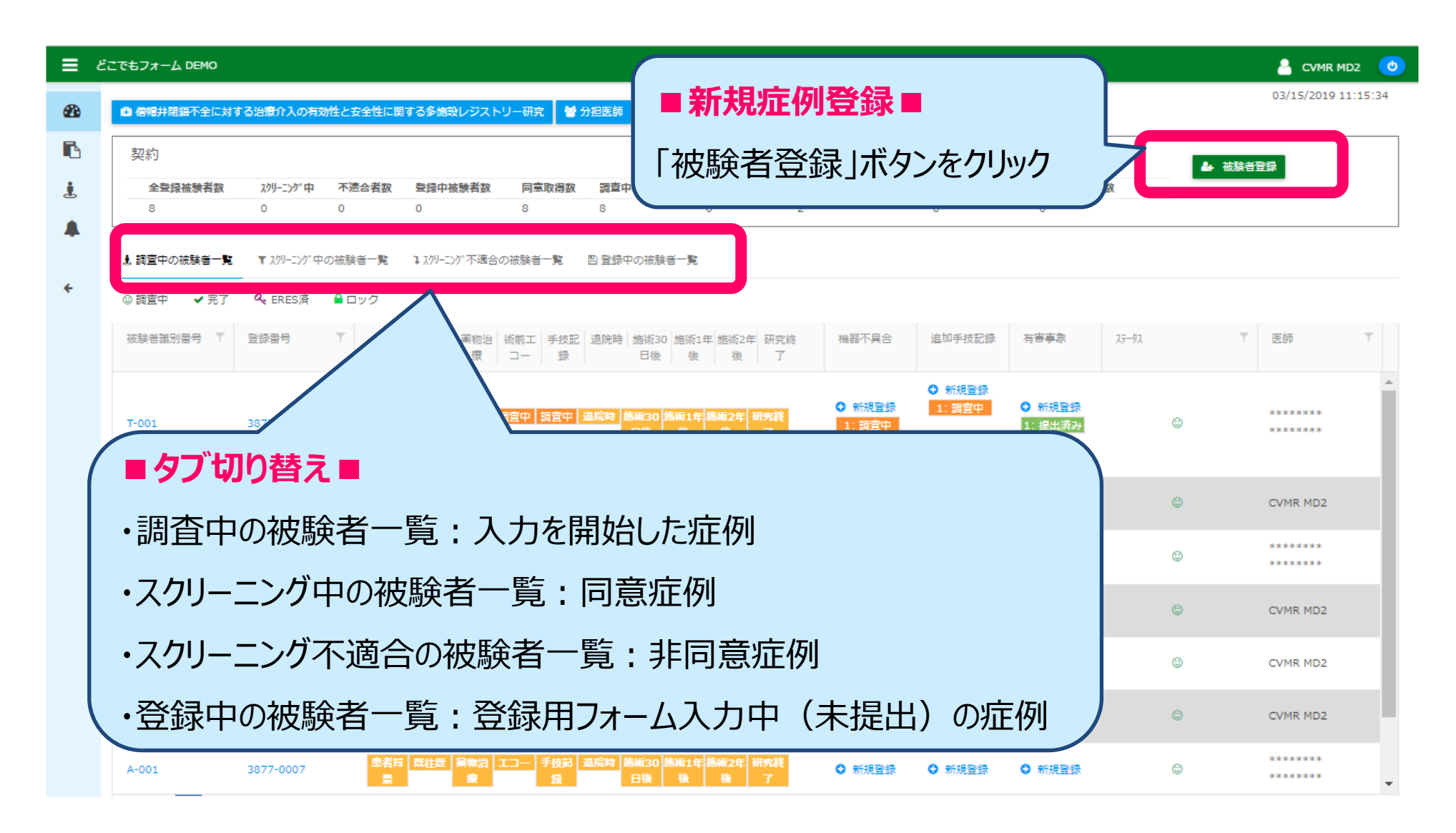

#### 新規症例登録画面について

| ≡          |                                                                                                    | 1R MD2 👩    |
|------------|----------------------------------------------------------------------------------------------------|-------------|
| <b>8</b> 0 |                                                                                                    | 19 11:15:34 |
| L.         | 契約     「11(又向火台 豆 亚水」 ハクノ で フリック」       被験者登録                                                                                                    | 1           |
|            | 2 ■症例登録■<br>「症例ID:被験者識別番号」=施設内の対応表IDを登録 症例ID @ この項目は必                                                                                                    |             |
|            |                                                                                                    |             |
|            | <ul> <li>I. Informed Consent Obtained (同意の)</li> <li>○Yes (同意 (文書又は口頭))</li> <li>○Not Obtained (非同意)</li> <li>■ 同意の有無</li> <li>□ 同意(文書又は口頭)、非同意選択後「入<br/>力内容確認」ボタンをクリック</li> </ul>                                                                                                    |             |
|            | 入力内容確認 ♀                                                                                                    |             |
|            | 被殺者登録                                                                                                    |             |
|            | Linformed Consent Obta     Land     Land | 6           |

#### 症例登録画面を開く

| <b>E</b> 23 | ごでもフォーム DEMO                                      |             |              |                     |                 |                                |                       |                                           |                          |                  |                   |         |               | D2 🕑     |
|-------------|---------------------------------------------------|-------------|--------------|---------------------|-----------------|--------------------------------|-----------------------|-------------------------------------------|--------------------------|------------------|-------------------|---------|---------------|----------|
| 80          | <ul> <li>         ・         ・         ・</li></ul> | する治療介入の有效   | 姓と安全性に関      | する多施設レジスト           | リー研究 👹 😚        | 计担医師                           |                       |                                           |                          |                  |                   |         | 03/15/2019 11 | :15:34   |
| 6           | 契約:                                               |             |              |                     |                 |                                |                       | 2018/05/0                                 | 08 ~ 2023/03/            | /31              |                   | 1. 油粉辛酸 | 8             |          |
| <u>i</u>    | 全登録被験者数                                           | λクリーニンク°中   | 不遗合者数        | 登録中被験者数             | 同意取得数           | 調查中被験者数                        | 調查完了者数                | 提出済みフォーム数                                 | クエリー発行数                  | ロック被験者数          | t                 |         |               |          |
|             | 8                                                 | 0           | 0            | 0                   | 8               | 8                              | 0                     | 2                                         | 0                        | 0                |                   |         |               |          |
|             | ↓ 調査中の被験者一覧                                       | ▼ スクリーニング中の | の被験者一覧       | ┓スクリーニング不適合の        | の被験者一覧          | В 登録中の被験者=                     | 嵬                     |                                           |                          |                  |                   |         |               |          |
| ÷           | © 調査中   ✔ 完了                                      | 🔩 ERES済     | ₽ ロック        |                     |                 |                                |                       |                                           |                          |                  |                   |         |               |          |
|             | 被發者識別番号 ▼                                         | 登録番号        | ▼ 患者背        | 既往歴 漢物治<br>療        | 術前工 手技記<br>コー 録 | 退院時 施術30 施<br>日後               | 3術1年 施術2年 研究<br>後 後 了 | 咚 機器不具合                                   | 追加手技記録                   | 有害事象             | <del>7 -9</del> 7 | T       | 医師            | T        |
|             | T-001                                             | 3877-0001   | 調査中          | 既住産<br>家物治<br>家     | 間査中 調査中         | 退院時<br>「語編30」 「語編<br>「日後」<br>名 | 前1年 施補2年 研究終<br>後 後 了 | <ul> <li>● 新規登録</li> <li>1:調査中</li> </ul> | ● 新規全部<br>1:調査中<br>2:調査中 | ● 新規登録<br>1:提出済み | ٥                 |         | *******       | <u>^</u> |
|             | 123                                               | 3877-0002   | 調査中          | 既往臣                 |                 | 退院時 施術30 施術<br>日後 名            | i1年 施術2年 研究終<br>後 後 了 | ○ 新規登録                                    | ○ 新規登録                   | ◎ 新規登録           | ٢                 |         | CVMR MD2      |          |
|             | Unknown                                           | 3877-0003   | 調査中          | 既往産 菜1              |                 |                                | 年施術2年研究終              | ○ 新規登録                                    | ◎ 新規登録                   | ◎ 新規登録           | ٢                 |         | *******       |          |
|             | 123345                                            | 3877-0004   | 各症           | 例の「鳥                | 患者背             | []•[                           | 既往歴                   | 」・「薬物〉                                    | 台療」・                     | 「術前エ             | <u> </u>          | ・「手打    | 支             |          |
|             | 1805028                                           | 3877-0005   | 記録           | と<br>して<br>の<br>タタフ | 院時」             | ・「施術                           | 30日後                  | と」・「施術                                    | i1年後                     | 」・「施社<br>`ナハ     | 词2年 <sup>3</sup>  | 後」・     |               |          |
|             | M-001                                             | 3877-0006   | 日加井主         | <b>元於</b> 了.        | 」タノを            | シリック                           | し詞宜り                  | 貝日を御ら                                     | ご球へに                     | 2010             |                   |         |               |          |
|             | A-001                                             | 3877-0007   | 「有<br>器<br>毎 | 害事象                 | 」・「追<br>:録くだ    | 加手技<br>さい。                     | 記録」は                  | tEvent≸                                   | <b>ě症</b> 毎、             | 「機器              | 不具合               | 合」(よ村   | 幾             | Ŧ        |

#### 症例登録画面を開く

| ≡ | どこでもフォーム DEMO                                                                                                    |                              |        | 🐣 CVMR MD2 🛛 🙆      |
|---|----------------------------------------------------------------------------------------------------|------------------------------|--------|---------------------|
| æ | 自 僧帽弁開鎖不全に対する治療介入の有効性と安全性に関する多施設レジストリー研究                                                                                   |                              |        | 03/15/2019 11:15:34 |
| ß | 契約 2018/05/08 ~ 2                                                                                                    | 2023/03/31                   | ▲ 被験者3 | 録                   |
| 1 | 全登録被験者数 スパリーニング中 不透合者数 登録中被験者数 同意取得数 調査中被験者数 調査完了者数 提出済みフォーム数 クエ                                                           | Lリー発行数 ロック被験者数               | _      | _                   |
|   |                                                                                                    | 0                            |        |                     |
| - |                                                                                                    |                              |        |                     |
| ÷ | ◎                                                                                                    |                              |        |                     |
|   | ◎ ○ □ □ □ □ □ □ □ □ □ □ □ □ □ □ □ □ □ □                                                                                    | i手技記録 有害事象 ステータス             | Τ      | 医師 下                |
|   | T-001 387 11 調査中<br>11 調査中<br>2: 5                                                                                         | 新規登録<br>調査中<br>1:提出済み<br>調査中 | ٥      | ********            |
|   | 123 3877-0002 至 第物治 工二 手技記 退院時 施術30 施術1年 施術2年 研究終<br>違 投 日後 後 後 了 新規登録 ③ 新                                                 | 所規登録 O 新規登録                  | ٢      | CVMR MD2            |
|   | Unknown     3877-0003     調査中 既 2 第物沿 エコー 手技記 温院時 施術30 施術1年 施術2年 研究検 2 新規登録 ○ 新                                            | 所規登録 ○ 新規登録                  | ٢      | *******             |
|   | 123345 3877-0004 提出済 調査 1週宣中 エコー 手技記 温院時 施術30 施術1年 施術2年 研究 後<br>み 日後 後 後 了 新規登録 ③ 新                                        | 新規登録 O 新規登録                  | ٥      | CVMR MD2            |
|   | 1805028     3877-0005     単者育     既往歴     葉物治     工コー     手技記     退院時     施綱30     施綱1年     施綱2年     研究終<br>日後     後     2 | 新規登録 〇 新規登録                  | ٢      | CVMR MD2            |
|   | M-001 3877-0006 <u>患者育 既往歴 葉物治 エコー 手技記 過院時 施順30 施順1年</u> 施順2年 研究表<br>景 違 投 日後 後 後 了 新規監察 ③ 新規                              | 新規登録 〇 新規登録                  | ٢      | CVMR MD2            |
|   | A-001 3877-0007 <u>患者育 既往産 業物溢 エコー 手技記 過院時 施術30 施術1年 施術2年</u> 研究機<br>景 複 <u>段</u> 日後 後 後 了 新規整課 © 新規整課                     | 新規登録 〇 新規登録                  | ٢      | ********            |

8

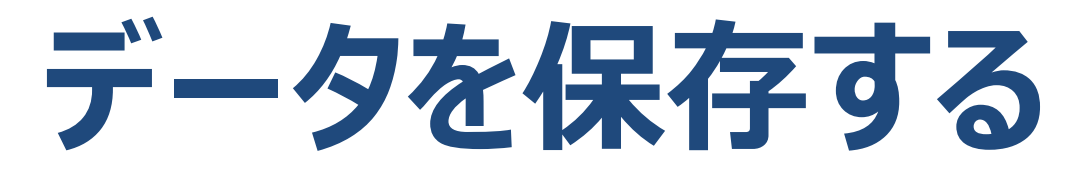

●Yes (服用中)

○No (規
しい)

○No (服用していな い)

1.3.1 If Yes, check all that apply (該当するものすべてにチェックしてください)

□ Warfarin (ワルファリン)

✓DOAC (直接経口抗凝固薬)

1.4 Is patient taking any anti-platelets? (抗血小板剤) 减

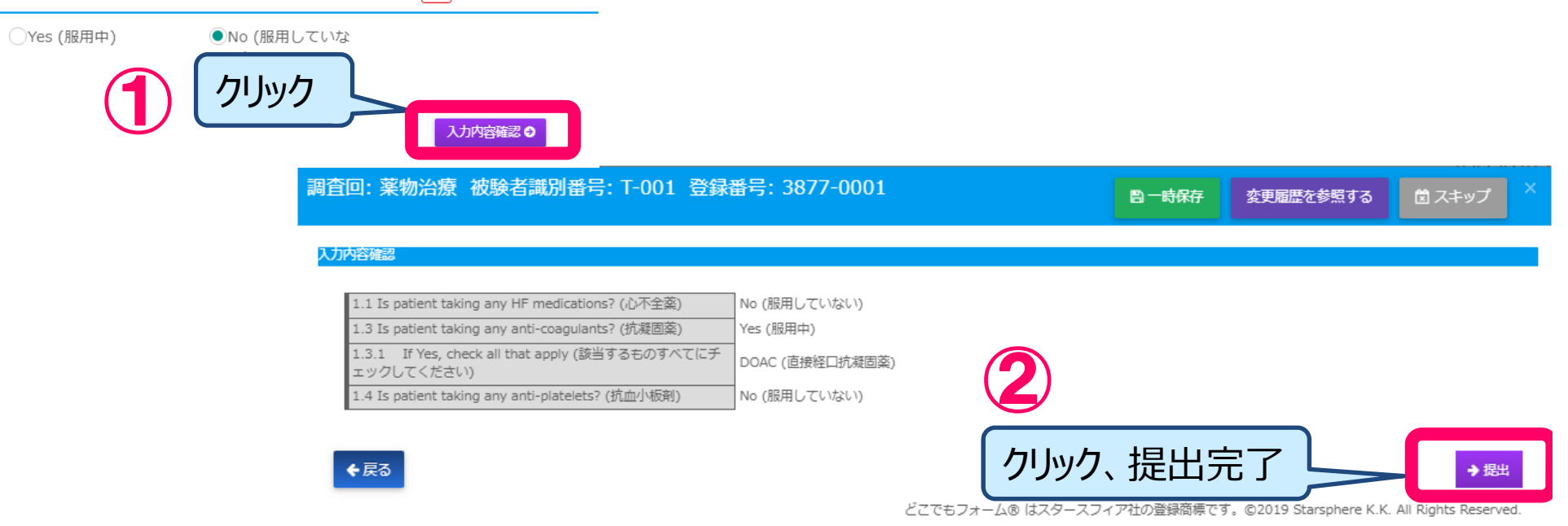

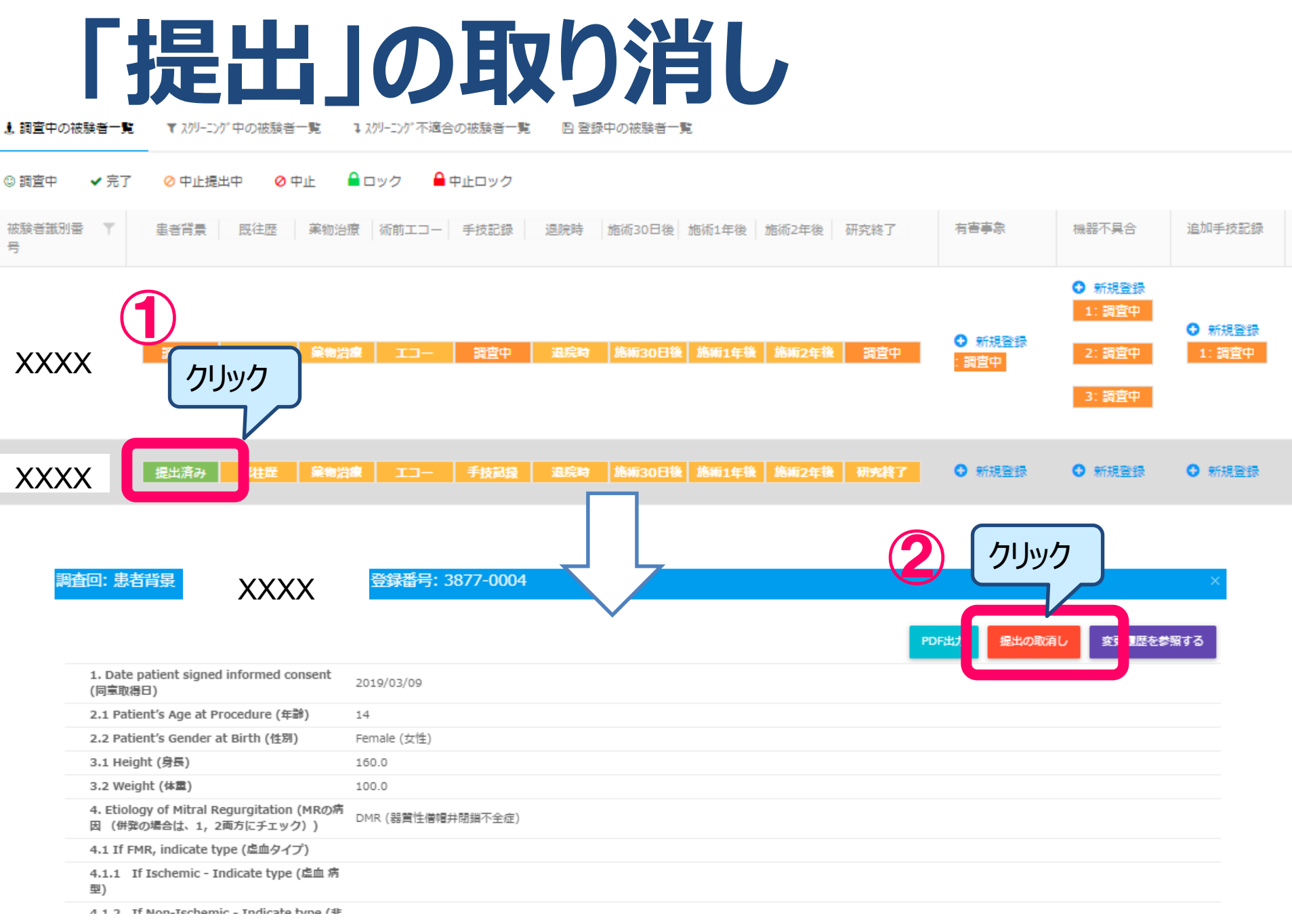

## 「スキップ」の取り消し

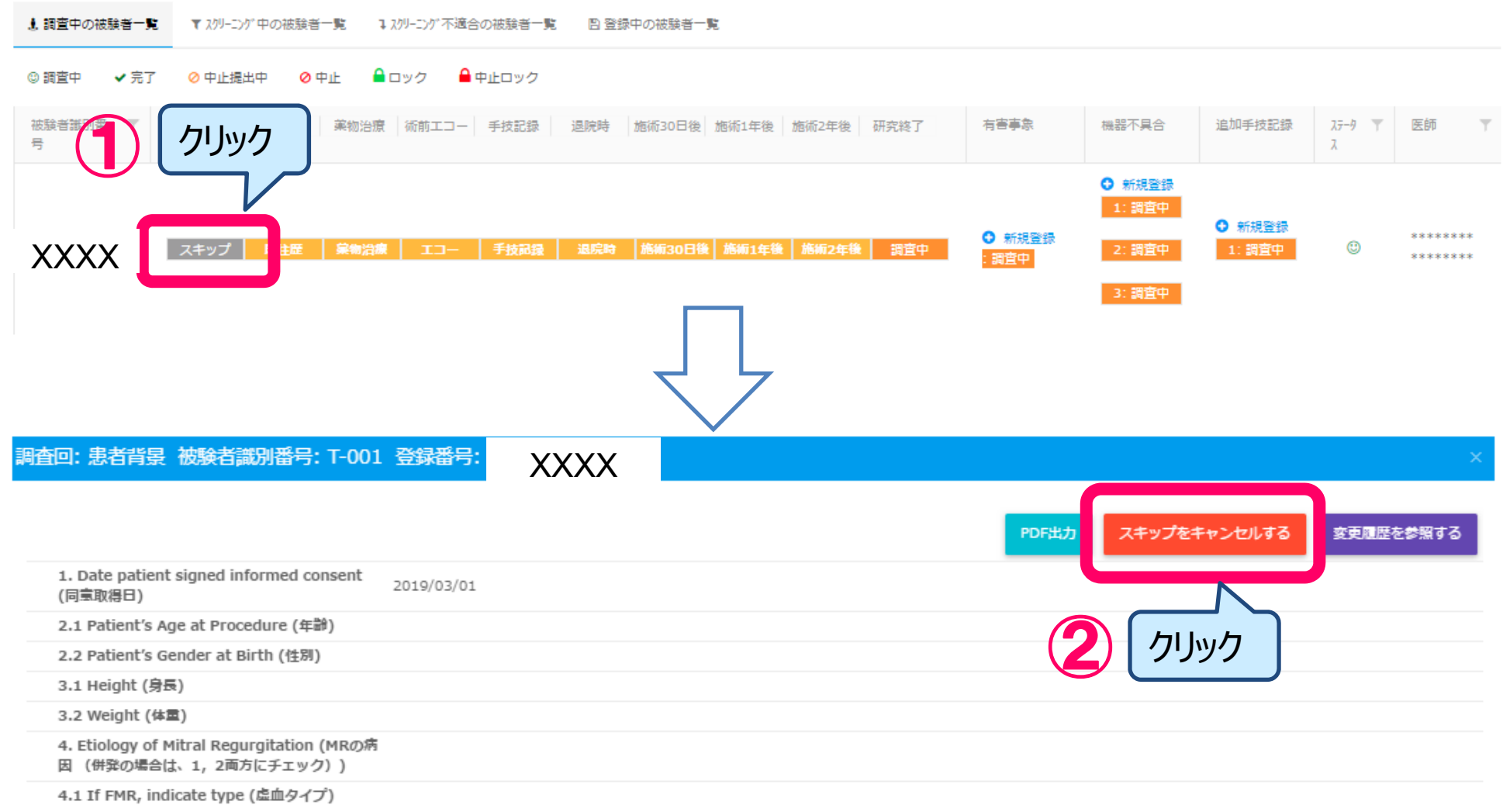

#### 登録フォームのデータ修正

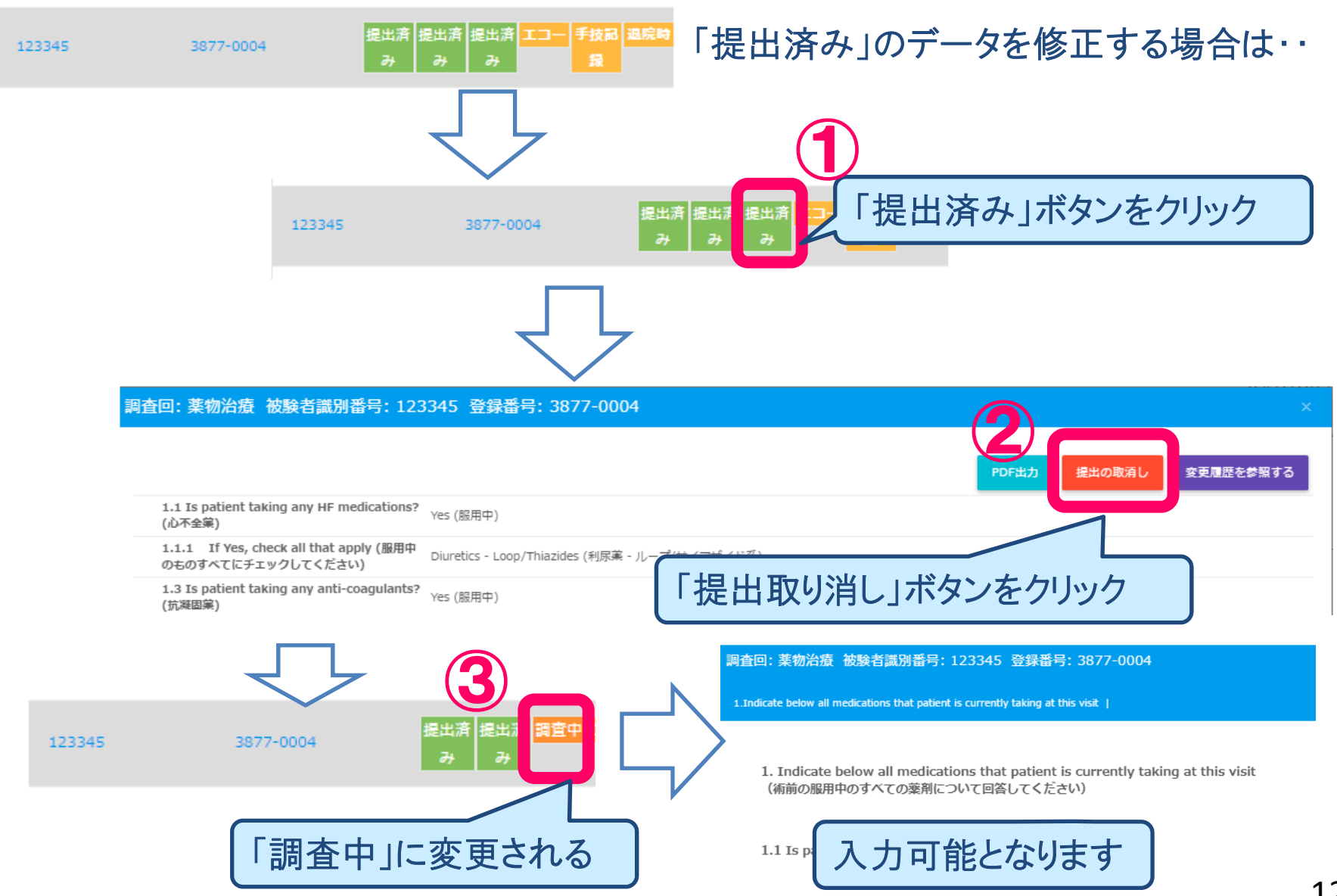

### 登録を終了する(ログアウト)

| ≡ | どこでもフォーム DEMO                                             |               |                                                                                                    |                 |                              |                            |                          |             |                  |          | 🐣 CVMR MD     | ٢    |
|---|-----------------------------------------------------------|---------------|----------------------------------------------------------------------------------------------------|-----------------|------------------------------|----------------------------|--------------------------|-------------|------------------|----------|---------------|------|
| æ | <ul> <li>         ・・・・・・・・・・・・・・・・・・・・・・・・・・・・・</li></ul> | する治療介入の有効性と   | 安全性に関する多施設レジス                                                                                                    | .トリー研究 👹 🛠      | )担医師                         |                            |                          |             |                  |          | 03/15/2019 11 | 5:34 |
| ß | 契約                                                        |               |                                                                                                    |                 |                              |                            | 2018/05/0                | 8 ~ 2023/03 | 3/31             |          |               |      |
| Ł | 全登録被験者数                                                   | スクリーニング・中 不対  | 這合者数 登録中被験者数                                                                                                    | 同意取得数           | 調查中被験者数                      | 調查完了者数 提                   | 出済みフォーム数                 | クエリー発行器     | 次 ロック被験者         | <b>次</b> | 源音算線          |      |
|   | 8                                                         | 0 0           | 0                                                                                                    | 8               | 8                            | 0 2                        |                          | 0           | 0                |          |               |      |
|   | ▲ 調査中の被験者一覧                                               | ▼ スクリーニング中の被類 | 貸者一覧 및 スクリーニング不適                                                                                                    |                 | 、カが                          | 終了し                        | たら、                      | 右バ          | — 卜掊             | Bの       |               |      |
| ÷ | © 調査中   ✔ 完了                                              | 🔍 ERES済 🔒 [   | コック                                                                                                    |                 | ,                            |                            |                          |             |                  | 1- シク    | ~             |      |
|   | 被験者識別番号 ▼                                                 | 登録番号 下        | 患者背 既往歴 薬物治<br>景 渡                                                                                                    | (術前:<br>コー      | U LO                         | g ou                       | <b>LX</b> -              | 12          | クリック             | し、於      | J             |      |
|   |                                                           |               | energia de la companya de la companya de | *               | Log                          | out빈                       | ずに通                      | 町面を         | を閉じ <sup>-</sup> | ても、そ     | の前に           |      |
|   | T-001                                                     | 3877-0001     | 調量中國社區樂物油                                                                                                    | <u>34114</u>    | <u>保存</u>                    | <u>してあ</u>                 | <u>れば</u> 問              | 引題も         | 5りまも             | た。       |               |      |
|   | 123                                                       | 3877-0002     | 調査中既往歴 第物治                                                                                                    | 13- 手技词 1       | 出売時 184030 184011<br>ロ146 48 | 1/5/172年 第7%段              | <ul> <li>新規登録</li> </ul> | ○ 新規登録      | ● 新規登録           | ٢        | CVMR MD2      |      |
|   |                                                           |               | 東 日本 日本 日本 日本 日本 日本 日本 日本 日本 日本 日本 日本 日本                                                                                                    |                 |                              | 133 」                      |                          |             |                  |          | ******        | ъ.   |
|   | Unknown                                                   | 3877-0003     |                                                                                                    | 録               | 日後後                          | 後 7                        | ● 新規登録                   | ○ 新規登録      | ◎ 新規登録           | ٢        | ******        |      |
|   | 123345                                                    | 3877-0004     | 提出済 調査中 調査中<br>み                                                                                                    | エコー 手技記 減<br>録  | B院時<br>施術30 施術19<br>日後 後     | 戸<br>施術2年<br>研究終<br>後<br>了 | ○ 新規登録                   | ○ 新規登録      | ○ 新規登録           | ٢        | CVMR MD2      |      |
|   | 1805028                                                   | 3877-0005     | 患者育 既往歴 築物治<br>景 療                                                                                                    | エコー 手技記 j<br>録  | B院時 施術30 施術15<br>日後 後        | F 施術2年 研究終<br>後 了          | ○ 新規登録                   | ○ 新規登録      | ◎ 新規登録           | ٢        | CVMR MD2      |      |
|   | M-001                                                     | 3877-0006     | 患者育 既往産 <b>枲物</b> 治<br>景 療                                                                                                    | エコー 手技記 減<br>録  | B院時 施術30 施術1年<br>日後 後        | 手施術2年 研究終<br>後 了           | ◎ 新規登録                   | ○ 新規登録      | ○ 新規登録           | ٢        | CVMR MD2      |      |
|   | A-001                                                     | 3877-0007     | 患者育 既往歴 葉物治<br>景 渡                                                                                                    | エコー<br>手技記<br>録 | B院時 施術30 施術15<br>日後 後        | F 施術2年 研究終<br>後 了          | ○ 新規登録                   | ○ 新規登録      | ○ 新規登録           | ٢        | *******       | -    |

# もしも、困ったことが発生したら

#### 登録システムに関する問合せ

■ログイン方法がわからない

■パスワードが不明?

■登録方法に関すること

■同意書の保管についてなど

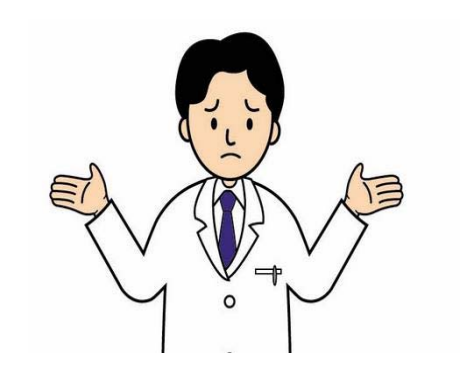

<u>問合せ先: pmvr-DM@ml.ncvc.go.jp</u>

#### 施設認定に関する問合せ <u>問合せ先: device@j-circ.or.jp</u>